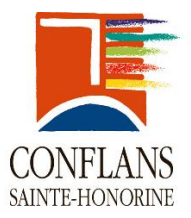

# **Bienvenue dans votre portail associatif**

Votre portail regroupe de nombreuses fonctionnalités pour vous permettre de communiquer tous les éléments de la vie de votre association à votre collectivité.

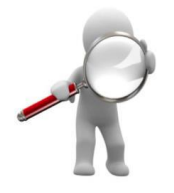

# Quelles possibilités vous offre ce portail ?

- De transmettre les nouvelles coordonnées de votre association, d'informer des changements de responsable de votre association ;
- Vous disposez d'un espace de stockage pour vos documents (statuts...);
- \*Inscription en ligne aux offres de votre ville, formation, forum...;
- \*De télétransmettre vos demandes de subventions ;
- \*De demander le prêt d'une salle ou d'une ressource pour vos réunions ;
- \*De demander le prêt de matériel ou de moyen pour l'organisation de vos manifestations.
   \*Les modules du portail ouvert ultérieurement

## Quelle configuration nécessaire pour utiliser votre portail associatif ?

Un simple navigateur internet de dernière génération (Internet Explorer version 9.0 ou supérieure, Firefox version 10 ou supérieure, Netscape version 8.0 ou supérieure, ou autre navigateur compatible AJAX).

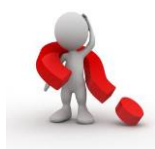

# Les principaux outils du portail : que veulent dire les sigles ?

| Î            | Informations pratiques sur la page                     |
|--------------|--------------------------------------------------------|
| 0            | Déconnexion et retour à la page d'identification       |
|              | Déroule le « tiroir » du module correspondant          |
| $\wedge$     | Enroule le « tiroir » du module correspondant          |
|              | Module mise jour de votre organisme et de vos contacts |
| 111          | Module demande de subvention                           |
|              | Module gestion de vos documents (banque documentaire)  |
|              | Module offres de services de votre ville               |
|              | Module demande de réservation de ressources, salles    |
|              | Module demande de prêt de moyens, matériels            |
|              | Retour à la page principal « Menu »                    |
|              | Valide vos modifications                               |
| $\mathbf{S}$ | Annule vos modifications                               |
| →            | Etape suivante                                         |
| +            | Etape précédente                                       |
| ۲            | Voir un document                                       |
| <u>↑</u>     | Joindre un document                                    |
| ₹            | Télécharge un document ou un formulaire                |
| $\odot$      | Documents fournis                                      |

| $\sim$ | Documents obligatoires            |
|--------|-----------------------------------|
|        | Télécharger un formulaire         |
| Ū      | Supprimer le document, un élément |
|        | Imprimer votre dossier, document  |

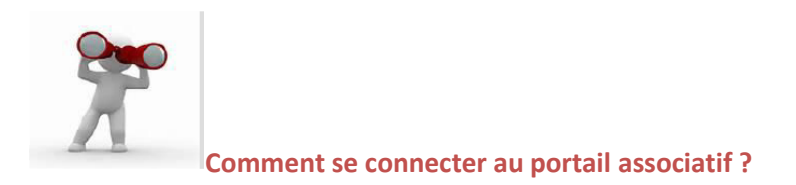

La Ville vous a transmis votre identifiant (votre adresse mail) et votre mot de passe (code émetteur ou code secret)

Aller sur le site web de la ville <u>http://associations.mairie-conflans.fr</u>: indiquez le lien

La page d'identification s'affiche

| P | 🗷 🚛 i 🗌 des 🧟                                                                                                    | ssociations |
|---|----------------------------------------------------------------------------------------------------|-------------|
|   |                                                                                                    |             |
|   | Pour pouvoir utiliser les fonctionnalités du site, identifiez-vous<br>Identifiant<br>Email                                                                                                    |             |
|   | Mot de passe Connexion                                                                                                    |             |
|   | Aide                                                                                                    |             |
| 0 | Le portail mon compte association permet aux associations qui<br>disposent d'un accès d'assure la mise à jour de leurs données, de<br>transmettre des informations, des documents aux services de la ville<br>de xxx et d'effectuer des demandes de subventions.<br>Si vous souhaitez créer un compte, vous devez en faire la demande<br>en complétant le formulaire, téléchargeable en cliquant sur le bouton<br>ci-dessous : |             |
|   |                                                                                                    |             |
|   |                                                                                                    |             |

Conformement a la foi Informatique et Libertes, vous disposez d'un droit d'acces, de rectification et de suppression des données vous concernant (art.38 de la loi « informatique et Libertes » du 6 Janvier 1978 modifiée) ; pour l'exercer cliquez sur le lien ci-dessous : GMA Consulting [8.0ba 18/07/2017] 1- Saisissez votre mail et votre mot de passe (code émetteur fourni par la Ville) dans la zone d'identification puis cliquer sur le bouton "Connexion". La page d'accueil du portail s'affiche,

Zone d'information

### Comment se déconnecter au portail associatif ?

Pour se déconnecter du portail associatif, il suffit de fermer le navigateur

#### Page d'accueil de votre portail :

| 0 | 0 | Conformément à la loi Informatique et Libertés, vous disposez d'un droit d'accès, de rectification et de suppression des données vous concernant (art 38 de la loi<br>« Informatique et Libertés » du 6 Janvier 1978 modifiée) ; pour l'exercer cliquez sur le lien [8.0ba 18/07/2017] : | Contactez-nous  |
|---|---|----------------------------------------------------------------------------------------------------|-----------------|
|   |   | Mise à jour de votre organisme et de vos contacts                                                                                                    | $\sim$          |
|   |   | Mise à jour de votre dossier de subvention                                                                                                    | $\mathbf{\vee}$ |
|   |   | Gestion de vos documents                                                                                                    | $\checkmark$    |
|   |   | Offres de services de votre ville                                                                                                    | $\checkmark$    |
|   |   | Demande de réservation de ressources, salles                                                                                                    | ×               |
|   | • | Demande de prêt de moyens, matériels                                                                                                    | $\mathbf{\vee}$ |

# Comment accéder à un module de votre portail ?

En cliquant sur la flèche basse du module concerné [] les fonctions du module apparaissent :

|          | Conformément à la loi informatique et Libertés, vous dispos<br>« Informatique et Libertés » du 6 Janvier 1978 modifiée) ; po | ez d'un droit d'accès, de rectification et de suppression des donnée<br>ur l'exercer cliquez sur le lien [8.0ba 18/07/2017] : | s vous con | cernant (art.38 de la loi <u>Contactez-nous</u> |
|----------|----------------------------------------------------------------------------------------------------|----------------------------------------------------------------------------------------------------|------------|-------------------------------------------------|
|          | Mise à jour de votre organisme et de vos c                                                                                   | ontacts                                                                                                    |            | ~                                               |
| ***      | Identification, adresse du siège social                                                                                      | Identification des personnes en charge de l'organisme                                                                         |            | Présentation et horaires des activités          |
| 111      | Mise à jour de votre dossier de subvention                                                                                   |                                                                                                    |            | ~                                               |
| $\oplus$ | Ajouter une demande de subvention                                                                                            | Voir ou modifier une demande de subvention                                                                                    | ĺ          | Informations pratiques                          |
|          | Gestion de vos documents                                                                                                    |                                                                                                    |            | ~                                               |
|          | Liste des documents                                                                                                    | Ajouter un nouveau document                                                                                                   | 1          | Informations pratiques                          |
|          | Offres de services de votre ville                                                                                            |                                                                                                    |            | ~                                               |
| $\oplus$ | Inscription à une offre                                                                                                    | Voir les demandes d'inscription                                                                                               | i          | Informations pratiques                          |
|          | Demande de réservation de ressources, s                                                                                      | alles                                                                                                    |            | ~                                               |
| $\oplus$ | Ajouter une demande de réservation                                                                                           | Voir les demandes de réservation                                                                                              | i          | Informations pratiques                          |

# A. Le module mise à jour de votre organisme et de vos contacts

Cliquez sur le tiroir du module « mise à jour de votre organisme et de vos contacts » :

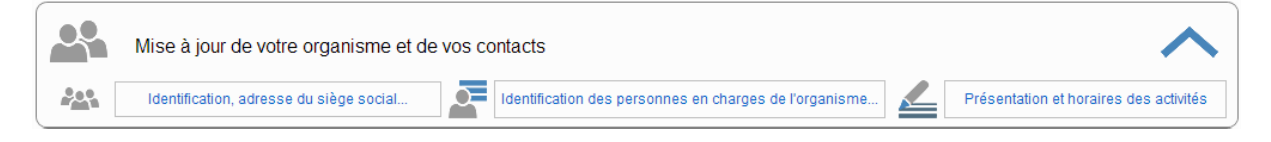

Trois fonctions sont disponibles :

- 1. Modification de l'identification de votre association
- 2. Modification des personnes en charge de votre association
- 3. Modification de la présentation de votre association

Modification de l'identification de votre association :

| dentification        |                                                                                                    |            |           | Modifiez     | les informations sur votre organisme, le | s zones grisées ne | e sont pas modifia |  |  |  |  |
|----------------------|----------------------------------------------------------------------------------------------------|------------|-----------|--------------|------------------------------------------|--------------------|--------------------|--|--|--|--|
| Nom                  | ASP FOOTBALL                                                                                                    |            |           |              |                                          |                    |                    |  |  |  |  |
| Sigle                | ASPFOOT                                                                                                    |            |           |              |                                          |                    |                    |  |  |  |  |
| Objet                | Pratique du football régie par la Fédération française de football et d'une façon complémentaire éventuelle la pratique d'autres activités physiques et culturelles. |            |           |              |                                          |                    |                    |  |  |  |  |
| iège social          |                                                                                                    |            |           |              |                                          |                    |                    |  |  |  |  |
| Adresse              | 812 rue Paul Valéry                                                                                                    |            |           |              |                                          |                    |                    |  |  |  |  |
|                      | Immeuble les Lauriers                                                                                                    |            |           |              |                                          |                    |                    |  |  |  |  |
| Code postal          | 84100                                                                                                    | Ville      | BOLLENE   |              |                                          |                    |                    |  |  |  |  |
| Téléphone            | 04.90.30.31.98 Télécopie 04.90.34.10.16 Courriel dubessyp@gmaconsulting.fr                                                                                           |            |           |              |                                          |                    |                    |  |  |  |  |
| Internet             | www.gmaconsulting.fr                                                                                                    |            |           | Facebook     | Facebook de l'organisme                  |                    |                    |  |  |  |  |
| Twitter              | Twitter de l'organisme                                                                                                    |            |           | Autre        | Autres réseaux sociaux de l'organisme    |                    |                    |  |  |  |  |
| enseignemen          | ✓ Présent sur l'Annua<br>its administratifs                                                                                                    | ire, Guide |           |              |                                          |                    |                    |  |  |  |  |
| N <sup>®</sup> Siret | 4313546845                                                                                                    | N° RNA     | W78300179 |              | 🗷 Reconnue d'utilité publique ?          | En date du         | 1                  |  |  |  |  |
| Fédération           |                                                                                                    |            |           | Numéro       |                                          | En date du         |                    |  |  |  |  |
| Agrément             |                                                                                                    |            |           | Attribué par |                                          | En date du         |                    |  |  |  |  |
| Agrément             |                                                                                                    |            |           | Attribué par |                                          | En date du         | [                  |  |  |  |  |
| Agrément             |                                                                                                    |            |           | Attribué par |                                          | En date du         |                    |  |  |  |  |
| Agrément             |                                                                                                    |            |           | Attribué par |                                          | En date du         | 1                  |  |  |  |  |
| Label                |                                                                                                    |            |           | Attribué par |                                          | En date du         | ſ                  |  |  |  |  |

Cette page reprend l'identification de votre association, l'adresse du siège social et divers renseignements administratifs.

Les zones en fond « gris » ne sont pas modifiables, contacter la ville en cas de modification.

Une fois les éléments modifiés cliquez sur le

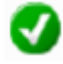

en bas à droite pour valider vos modifications,

😢 vous permet d'annuler vos modifications.

Un message vous demande de confirmer vos modifications, si « oui » un mail de confirmation vous ai envoyé à l'adresse mail principal « votre identifiant » du bon déroulement de l'opération.

Après vérification par nos services vos modifications seront validées :

Vous allez recevoir un email de confirmation

| Portail associatif                        |                                            |                      |              |  |
|-------------------------------------------|--------------------------------------------|----------------------|--------------|--|
| Confirmez-vous vos<br>Vous recevrez un er | modifications ?<br>mail de confirmation ap | rès validation par n | os services. |  |
|                                           | Oui                                        | Non                  | ]            |  |
|                                           |                                            |                      |              |  |

**Nota** : tant que nos services n'ont pas validé vos modifications, un message d'information ou un message bloquant vous indique que des modifications sont en cours :

Une demande de modification est en cours de validation. Opération impossible

| choisir le contact | à visualiser et/c                                                                                                    | u modifi      | er dans la liste   | Modifiez     | ies informa | tions sur les pe<br>le | rsonnes en char<br>8 zones grisées | ges de votre organism<br>ne sont pas modifiab |
|--------------------|----------------------------------------------------------------------------------------------------|---------------|--------------------|--------------|-------------|------------------------|------------------------------------|-----------------------------------------------|
| Liste              | <choisir dans="" l<="" la="" th=""><th>iste le nom (</th><th>du contact&gt;</th><th></th><th></th><th>•</th><th>Nouveau</th><th>contact</th></choisir> | iste le nom ( | du contact>        |              |             | •                      | Nouveau                            | contact                                       |
| tentification      |                                                                                                    |               |                    |              |             |                        |                                    |                                               |
| Association        |                                                                                                    |               |                    |              |             |                        |                                    |                                               |
| Civilité           | M.                                                                                                    | ▼ Nom         |                    |              | Prénom      |                        |                                    |                                               |
| Fonction           | <aucune></aucune>                                                                                                    | •             | 🔲 Membre du bureau | Représentant | légal       |                        |                                    |                                               |
| Adresse            |                                                                                                    |               |                    |              |             |                        |                                    |                                               |
|                    |                                                                                                    |               |                    |              |             |                        |                                    |                                               |
| Code postal        |                                                                                                    | Ville         |                    |              | Pays        |                        |                                    |                                               |
| ommunication       |                                                                                                    |               |                    |              | -           |                        |                                    |                                               |
| ommunication       |                                                                                                    |               | 7 —                |              |             |                        |                                    |                                               |
| Téléphone          |                                                                                                    |               | Diffusable         |              |             |                        |                                    |                                               |
| Portable           |                                                                                                    |               | Diffusable         |              |             |                        |                                    |                                               |
| Télécopie          |                                                                                                    |               | Diffusable         |              |             |                        |                                    |                                               |
| Courriel           |                                                                                                    |               |                    |              |             |                        |                                    | Diffusable                                    |
| ontact Inactif     |                                                                                                    |               |                    |              |             |                        |                                    |                                               |
|                    | 📃 Désactiver ce d                                                                                                    | ontact        |                    |              |             |                        |                                    |                                               |

Modification des personnes en charge de votre association :

Cette page reprend l'identification, les moyens de communication pour chaque responsable déclaré à la Ville.

Sélectionner le contact dans la liste déroulante :

| Choisir le contact | à visualiser et/ou modifier dans la liste |   | Modifiez les informations sur les personnes en charges de votre organisme,<br>les zones grisées ne sont pas modifiables |
|--------------------|-------------------------------------------|---|----------------------------------------------------------------------------------------------------|
| Liste              | Richard                                   |   | Nouveau contact                                                                                                    |
| Une fois les élé   | éments modifiés cliquez sur le            | V | en bas à droite pour valider vos modifications,                                                                         |

vous permet d'annuler vos modifications.

Un message vous demande de confirmer vos modifications, si « oui » un mail de confirmation vous ai envoyé à l'adresse mail principal « votre identifiant » du bon déroulement de l'opération.

Après vérification par les services de votre collectivité vos modifications seront validées :

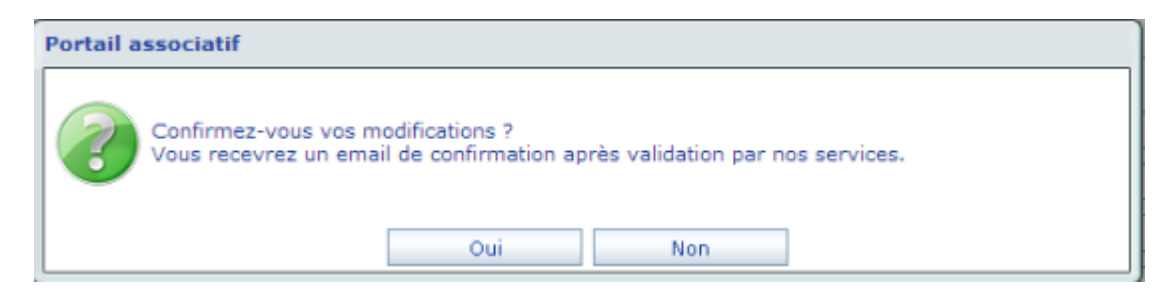

Nota : tant que les services n'ont pas validé vos modifications, un message bloquant vous indique que des modifications sont en cours :

| La page à l'adresse localhost indique :                                                          | × |  |
|--------------------------------------------------------------------------------------------------|---|--|
| Une demande de modification est en cours de validation sur<br>ce contact<br>Opération impossible |   |  |
| ок                                                                                               |   |  |

#### Comment créer un nouveau contact ?

En cliquant sur le bouton [Nouveau Contact] ou en sélectionnant dans la liste déroulante [Nouveau Contact]. Saisir et valider votre nouveau contact.

#### **Comment supprimer un contact ?**

Cochez la case [Désactiver ce contact] sur le contact concerné et valider votre saisie. Le contact reste présent tant que la collectivité ne confirme par votre suppression.

#### Modification de la présentation de votre association

| iste de vos activités principales |        |
|-----------------------------------|--------|
| Expositions<br>Artisants          | •<br>• |
|                                   | •<br>• |
|                                   |        |

Cette page reprend vos activités « thèmes ou catégories » la présentation de votre association ainsi que les horaires et/ou lieux de vos activités.

#### Comment ajouter une activité dans ma liste ?

Cliquer sur l'activité que vous souhaitez ajouter, liste de gauche, et cliquez sur le bouton

Ajouter une activité >>

Nota : la liste de gauche n'est pas modifiable.

Comment supprimer une activité dans ma liste ?

Cliquer sur l'activité que vous souhaitez supprimer, liste de droite, et cliquez sur le bouton

Une fois les éléments modifiés cliquez sur le 💙

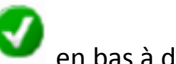

en bas à droite pour valider vos modifications,

vous permet d'annuler vos modifications.

# B. Le module mise à jour de votre dossier de subvention

Cliquez sur le tiroir du module « mise à jour de votre dossier de subvention » :

| 111      | Mise à jour de votre dossier de subv | ention |                                            | ~                      |
|----------|--------------------------------------|--------|--------------------------------------------|------------------------|
| $\oplus$ | Ajouter une demande de subvention    | ĘŢ     | Voir ou modifier une demande de subvention | Informations pratiques |

Trois fonctions sont disponibles :

- 1. Ajouter une demande de subvention
- 2. Voir ou modifier une demande de subvention
- 3. Informations pratiques

Ajouter une demande de subvention : Nota :

• La demande de subvention peut être saisie en plusieurs temps, tant que vous n'avez pas validé et transmis votre demande de subvention, elle est toujours modifiable par la fonction (Voir ou modifier une demande de subvention).

• Si une demande est en cours de saisie un message vous informe d'une demande en cours de saisie.

| Nouvelle | e demande de subvention                                                                                                    |
|----------|----------------------------------------------------------------------------------------------------|
| 2        | Une ou plusieurs demandes de subventions sont en cours de saisie.<br>Confirmez-vous la création d'une nouvelle demande ?<br>En cliquant sur Non vous accéderez à la liste des demandes en cours.<br>Oui Non |

- Une demande de subvention est composée de sept étapes :
- 1. Présentation de l'organisme
- 2. Présentation de l'organisme (Adhérent)
- 3. Saisie de la demande de subventions
- 4. Saisie de la demande de subventions (description du projet)
- 5. Budget prévisionnel (dépenses et recettes)
- 6. Budget prévisionnel (Contributions, description du budget et RIB)
- 7. Pièces jointes et enregistrement du dossier

#### Etape 1 / 7 Présentation de l'organisme

| ntification et r | enseigne                    | ments admir        | istratifs               |                                        |                                                                      | Les zones grisées ne sont pas modifiab                                |  |
|------------------|-----------------------------|--------------------|-------------------------|----------------------------------------|----------------------------------------------------------------------|-----------------------------------------------------------------------|--|
| Nom              | ASP FOOTE                   | IALL               |                         |                                        |                                                                      |                                                                       |  |
| Sigle            | ASPFOOT                     |                    |                         |                                        |                                                                      |                                                                       |  |
| Objet            | Pratique du<br>culturelles. | football régie par | la Fédération française | de football et (                       | d'une façon i                                                        | complémentaire éventuelle la pratique d'autres activités physiques et |  |
| N° Siret         | 431354684                   | 5 N° RNA           | W78300179               | (Si vous                               | ne disposez                                                          | z pas de ces numéros, voir les informations pratiques)                |  |
| ge social        |                             |                    |                         |                                        |                                                                      |                                                                       |  |
| Adresse          | 812 rue Pau                 | ul Valéry          |                         |                                        |                                                                      |                                                                       |  |
|                  | Immeuble l                  | es Lauriers        |                         |                                        |                                                                      |                                                                       |  |
| Code postal      | 84100                       | Ville              | BOLLENE                 |                                        |                                                                      |                                                                       |  |
| Téléphone        | 04.90.30.31                 | .98                |                         |                                        | Télécopie                                                            | 04.90.34.10.16                                                        |  |
| Courriel         | dubessyp@                   | )gmaconsulting.fr  |                         |                                        | Internet                                                             | www.gmaconsulting.fr                                                  |  |
| sponsables / )   | Année bu                    | dgétaire           |                         |                                        |                                                                      |                                                                       |  |
|                  | Monsieur Pi                 | ierre ABBES (Pré:  | sident)                 | A                                      | Choix de                                                             | e l'année budgétaire                                                  |  |
| Composition du   | Madame Ma                   | arie LEPETIT (Tré: | sorière)                |                                        | 2017                                                                 |                                                                       |  |
| bureau           |                             |                    |                         | Sélectionner le responsable du dossier |                                                                      |                                                                       |  |
|                  |                             |                    |                         | -                                      | <chois< td=""><td>sir dans la liste le nom du contact≻</td></chois<> | sir dans la liste le nom du contact≻                                  |  |
| aus des soms     | to <b>n</b>                 |                    |                         |                                        |                                                                      |                                                                       |  |
| iue des comp     | les                         |                    |                         |                                        |                                                                      |                                                                       |  |
| Commissaire au   | xcomptes                    | Nom et adresse     | e commissaire aux com   | otes                                   |                                                                      |                                                                       |  |

# Les zones en fond « gris » ne sont pas modifiables, contacter les services de votre collectivité en cas de modification.

Cette page reprend l'identification, le siège social, la liste des responsables et éventuellement des éléments sur la tenue de votre comptabilité de votre association

Choisir dans la liste déroulante le responsable de la demande de subvention et saisir éventuellement les éléments sur la tenue de votre comptabilité et cliquez sur la flèche étape suivante en bas à droite.

Nota : le choix du responsable est obligatoire.

## Etape 2 / 7 Présentation de l'organisme (Adhérent)

|                                                        |                       |                                   |                            | Les zones grisées ne sont        | pas modifia |
|--------------------------------------------------------|-----------------------|-----------------------------------|----------------------------|----------------------------------|-------------|
| mbre de bénévoles pour l'année : 2017                  |                       |                                   |                            |                                  |             |
| Bénévoles 0                                            | Volontaires           | 0                                 | Actifs                     | 0                                |             |
| mbre d'adhérents pour l'année : 2017                   | Locaux                |                                   | Extérieurs                 |                                  |             |
|                                                        |                       | Masculin                          |                            | Féminin                          |             |
| Microbes                                               | Nombre                | 0                                 | Nombre                     | 0                                |             |
| Poussins                                               | Nombre                | 0                                 | Nombre                     | 0                                |             |
| Benjamins                                              | Nombre                | 0                                 | Nombre                     | 0                                |             |
| Minimes                                                | Nombre                | 0                                 | Nombre                     | 0                                |             |
| Cadets                                                 | Nombre                | 0                                 | Nombre                     | 0                                |             |
| Juniors                                                | Nombre                | 0                                 | Nombre                     | 0                                |             |
| Seniors                                                | Nombre                | 0                                 | Nombre                     | 0                                |             |
| Veterans                                               | Nombre                | 0                                 | Nombre                     | 0                                |             |
|                                                        |                       |                                   |                            |                                  |             |
|                                                        |                       |                                   |                            |                                  |             |
|                                                        |                       |                                   |                            |                                  |             |
| yens humains de l'association                          |                       |                                   |                            |                                  |             |
| Nombre de salariés en équivalent temps plein travaille | é (ETPT)              | 4,00                              | Total de salariés          | 8                                |             |
| Les ETPT correspondent aux effectifs physiques pond    | érés par la quotité d | le travail. A titre d'exemple, ui | n salarié en CDI dont la c | nuotité de travail est de 80 % s | ur          |

Cette page concerne le nombre de bénévole pour l'année concernée, le nombre d'adhérent pour l'année concernée et les moyens humains de votre association pour l'année concernée.

Saisir les éléments et cliquez sur la flèche étape suivante en bas à droite.

# Etape 3 / 7 Saisie de la demande de subvention

| ✓ Demande annuelle (dans le cadre de la campagne proposée par la Ville ■ DEmande exceptionnelle (hors campagne) |  |
|----------------------------------------------------------------------------------------------------|--|
| DEmande exceptionnelle (hors campagne)                                                                          |  |
|                                                                                                    |  |
|                                                                                                    |  |
|                                                                                                    |  |
|                                                                                                    |  |
| ovention sollicitée                                                                                             |  |
| Montant sollicité                                                                                               |  |
|                                                                                                    |  |
|                                                                                                    |  |
|                                                                                                    |  |
|                                                                                                    |  |

Cette page concerne le type de sollicitation et le montant de votre demande

Saisir les éléments et cliquez sur la flèche étape suivante en bas à droite.

Etape 4 / 7 Saisie de la demande de subvention

| escription du | projet et des activités habituelles de votre organisme     | Copier la description de l'année précédente |
|---------------|------------------------------------------------------------|---------------------------------------------|
|               | Contenus et objectifs de l'action :                        |                                             |
|               | l<br>Public(s) ciblé(s) :                                  |                                             |
|               | Nombre approximatif de personnes bénéficiaires :           |                                             |
|               | Lieu(x) de réalisation :                                   |                                             |
|               | Date de mise en <u>geuvre</u> prévue : / /                 |                                             |
| Description   | Durée de l'action (jours, mois ou année) :                 |                                             |
|               | Méthode d'évaluation prévue pour l'action : fonctionnement |                                             |
|               |                                                            |                                             |
|               |                                                            |                                             |
|               |                                                            |                                             |
|               |                                                            |                                             |
|               |                                                            |                                             |
|               |                                                            |                                             |
|               |                                                            |                                             |

Cette page concerne le descriptif de votre projet et les activités de votre association Saisir les éléments et cliquez sur la flèche étape suivante en bas à droite.

Nota : si les éléments sont identiques à l'année précédente cliquez sur « Copier la description de l'année précédente » le logiciel reprend le texte saisi l'année précédente, il est modifiable pour l'année en cours.

#### Etape 5 / 7 Budget prévisionnel (Dépenses et Recettes)

| 60 - Achats                           | 1 000 | 70-Ventes et pre   | stations                        |           |
|---------------------------------------|-------|--------------------|---------------------------------|-----------|
| Prestations de services               | 1 000 | 74-Subventions     | d'exploitation                  | 1 000     |
| Achats matières et fournitures        |       | Etat               |                                 |           |
| Autres fournitures                    |       | Etat               |                                 |           |
| 61-Services extérieurs                | 0     | Etat               |                                 |           |
| Locations                             |       | Région             |                                 |           |
| Entretien et réparation               |       | Région             |                                 |           |
| Assurance                             |       | Départ.            |                                 |           |
| Documentation                         |       | Départ.            |                                 |           |
| 62-Autres services extérieurs         | 0     | Inter.             |                                 |           |
| Rémunération inter. et honoraires     |       | Commune            | CHELLES                         | 1 000     |
| Publicité, publication                |       | Commune            |                                 |           |
| Déplacement, missions                 |       | Sociaux            |                                 |           |
| Services bancaires, autres            |       | Europe             |                                 |           |
| 63-Impôts et taxes                    | 0     | Europe             |                                 |           |
| Impôts et taxes sur rémunération      |       | Agence de s        | ervices et de paiement          |           |
| Autres impôts et taxes                |       | Autres établi      | ssements publics                |           |
| 64-Charges de personnel               | 0     | Aides privée       | s                               |           |
| Rémunération des personnels           |       | 75-Autres produ    | its de gestion courante         |           |
| Charges sociales                      |       | Dont cotisati      | ons, dons manuels ou legs       |           |
| Autres charges sociales               |       | 76-Produits fina   | nciers                          |           |
| 65-Autres charges de gestion courante |       | 78-Reprises sur    | amortis. et provisions          |           |
| 66-Charges financières                |       | TOTAL DES PRO      | DUITS (RECETTES)                | 1 000     |
| 67-Charges exceptionnelles            |       | Seules les rubrin  | ues vous concernant sont à n    | emolir    |
| 68-Dotations aux amortissements       |       | Le total des charg | ges doit être égal au total des | produits. |
| TOTAL DES CHARGES (DEPENSES)          | 1 000 |                    |                                 |           |

Cette page concerne votre budget prévisionnel pour votre projet, seules les rubriques vous concernant sont à remplir. Le total des charges (dépenses) doit être égal au total des produits (recettes).

Saisir les éléments et cliquez sur la flèche étape suivante en bas à droite.

Nota : Un message bloquant vous informe si votre budget n'est pas équilibré.

## Etape 6 / 7 Budget prévisionnel (Suite...)

| tributions volontaires                                                                                                    |       |                                        |       |
|----------------------------------------------------------------------------------------------------|-------|----------------------------------------|-------|
| TOTAL DES CHARGES (Report)                                                                                                    | 1 000 | TOTAL DES PRODUITS (Report)            | 1 000 |
| 86-Emplois des contributions en nature                                                                                                    |       | 87-Contributions volontaires en nature |       |
| Secours en nature                                                                                                    |       | Bénévolat                              |       |
| Mise à disposition gratuite de biens                                                                                                    |       | Prestation en nature                   |       |
| Personnel bénévole                                                                                                    |       | Dons en nature                         |       |
| TOTAL                                                                                                    | 1 000 | TOTAL                                  | 1 000 |
| Nature et objet des<br>postes de dépenses les<br>plus significatifs<br>(honoraires de                                                                   |       |                                        |       |
| prestataires,<br>déplacements, salaires,<br>etc)                                                                                                    |       |                                        |       |
| prestataires,<br>déplacements, salaires,<br>etc)<br>evé d'identité bancaire                                                                             |       |                                        |       |
| prestataires,<br>déplacements, salaires,<br>etc)<br>evé d'identité bancaire<br>Banque                                                                   |       | Ville                                  |       |
| prestataires,<br>déplacements, salaires,<br>etc)<br>evé d'identité bancaire<br>Banque                                                                   |       | Ville                                  |       |
| prestataires,<br>déplacements, salaires,<br>etc)<br>evé d'identité bancaire<br>Banque<br>Code banque<br>Code banque<br>Code guichet                     |       | Ville<br>IBAN<br>BIC                   |       |
| prestataires,<br>déplacements, salaires,<br>etc)<br>evé d'identité bancaire<br>Banque<br>Code banque<br>Code banque<br>Code guichet<br>Numéro de compte |       | Ville<br>IBAN<br>BIC                   |       |

Cette page concerne la suite de votre budget prévisionnel pour le projet, seules les rubriques vous concernant sont à remplir. Le total des charges (dépenses) doit être égal au total des produits (recettes).

Un descriptif du budget prévisionnel peut-être renseigné sur les postes de dépense les plus significatifs.

Saisir votre code IBAN et BIC de votre compte bancaire.

Saisir les éléments et cliquez sur la flèche étape suivante en bas à droite.

#### Etape 7 / 7 Pièces jointes et enregistrement du dossier

| loi nº 2<br>vant la | 000-321 du 12 avril 2000 rend obligatoire la transmission d'un compte-rendu financier à l'administration qui a versé la subventio<br>fin de l'exercice pour lequel elle a été attribuée y compris dans le cas où le renouvellement de la subvention n'est pas demandé | n dans les six mois<br>e. | ? |
|---------------------|----------------------------------------------------------------------------------------------------|---------------------------|---|
| 1                   | 🔎 Un exemplaire des statuts déposés ou approuvés de l'association, s'ils ont été modifiés depuis le dépôt d'une demande initial                                                                                                    | e                         |   |
| 1                   | La liste des personnes chargées de l'administration de l'association régulièrement déclarée si elle a été modifiée                                                                                                    |                           |   |
| <u>↑</u>            | Le rapport du commissaire aux comptes pour les associations qui en ont désigné un, notamment celles qui ont reçu<br>annuellement plus de 153 000 euros de dons ou de subventions                                                                                      |                           |   |
| 1                   | Le plus récent rapport d'activité approuvé                                                                                                    |                           |   |
| 1                   | L'attestation d'assurance des locaux, en cours de validité                                                                                                    |                           |   |
| ↑                   | L'état nominatif des membres licenciés délivré par la fédération à laquelle vous adhérez                                                                                                    |                           |   |
| ↑                   | Bilan et Comptes de résultat                                                                                                    |                           |   |
| 1                   | Evolution de vos subventions                                                                                                    |                           |   |
|                     |                                                                                                    |                           |   |

Cette page concerne les pièces à fournir pour votre dossier, cette liste dépend de votre type d'association (sportive, culturelle...) certaines pièces peuvent être obligatoires.

Fournir les éléments et cliquez sur « transmettre mon dossier » si votre demande est terminée, sinon il sera toujours possible de revenir sur cette demande tant que celle-ci n'est pas transmise.

Pour chaque document transmis, une coche verte remplace l'icône joindre un document.

| $\checkmark$ | Documents fournis         |
|--------------|---------------------------|
| <u>↑</u>     | Joindre un document       |
| $\geqslant$  | Documents obligatoires    |
|              | Télécharger un formulaire |
| ٢            | Voir le document          |
| Ū            | Supprimer le document     |

#### Nota : Vous avez la possibilité d'imprimer votre dossier pour mémoire en cliquant sur le bouton

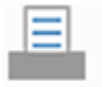

Imprimer mon dossier

#### Voir ou modifier une demande de subvention

| Date       | Statut     | Type de demande                                                 | Description                                                                                                    | Demandé    | Accordé |
|------------|------------|-----------------------------------------------------------------|----------------------------------------------------------------------------------------------------|------------|---------|
| 18/08/2014 | Complet    | Fonctionnement                                                  | Fonctionnement                                                                                                    | 1 478,00€  |         |
| 04/11/2013 | Complet    | Exceptionnelle                                                  | demande de fonctionnement                                                                                                 | 1 325,00 € | 1 300,0 |
| 24/09/2013 |            | Fonctionnement                                                  | Suivi du projet                                                                                                    |            |         |
| 23/10/2012 | Complet    | Fonctionnement                                                  |                                                                                                    |            |         |
| 27/08/2012 | Complet    | Exceptionnelle                                                  | Exceptionnelle                                                                                                    | 147,00€    |         |
| 11/05/2012 | Complet    | Fonctionnement                                                  | MATERIEL                                                                                                    | 1 500,00 € |         |
| 11/05/2012 | Complet    | Investissement                                                  | MATERIEL                                                                                                    | 1 000,00 € | 1 000,0 |
| 11/05/2012 | Complet    | Investissement                                                  | location                                                                                                    | 500,00€    | 500,0   |
| 11/02/2012 | Complet    | Exceptionnelle                                                  | Raconte Moi Mon Quartier                                                                                                  | 150,00€    | 150,0   |
|            | Date :     | En cours, modifiable                                            |                                                                                                    | Montant :  | Ē       |
|            | 17/10/2016 | Contenus et objectifs de l'au<br>bénéficiaires : Lieu(x) de ré: | ction : Public(s) ciblé(s) : Nombre approximatif de personnes<br>alisation : Date de mise en oeuvre prévue : / / Durée de | 1 000,00 € | ш       |

Cette page reprend la liste des dossiers en cours de traitement par votre collectivité et les dossiers en cours de saisie par votre association.

#### Les dossiers en cours de traitement par les services de votre collectivité ne sont pas modifiables. Vous pouvez suivre le statut d'avancement de ceux-ci ainsi que le montant accordé.

Les dossiers en cours de saisie dans le statut « En cours, modifiable » sont modifiables en cliquant sur l'icône « OEil », il est possible d'imprimer un dossier (icône imprimante) et de supprimer une demande (icône corbeille).

#### Le module gestion de vos documents :

| Gestion de vos documents |          |                             | ~                      |
|--------------------------|----------|-----------------------------|------------------------|
| Liste des documents      | $\oplus$ | Ajouter un nouveau document | Informations pratiques |

Trois fonctions sont disponibles :

- 1. Liste de documents
- 2. Ajouter un nouveau document
- 3. Informations pratiques

#### Liste des documents :

| Me | documents                            |     |
|----|--------------------------------------|-----|
|    | 20140419_083617.jpg                  | Ū î |
|    | 20140419_083625.jpg                  | Ū   |
|    | Argeles.jpg                          | Ū   |
|    | CatArticle-Viepratique.jpg           | Ū   |
|    | Finir.jpg                            | m.  |
|    | Exemple_de_Reglement_interieur.doc   |     |
|    | Exemple_de_statuts_d_association.doc |     |
|    |                                      |     |
|    |                                      |     |
|    |                                      |     |
|    |                                      |     |

Cette page reprend la liste de vos documents stockés sur le serveur de votre collectivité ainsi que les documents mis à disposition par celle-ci.

Pour ajouter un document dans mon espace de stockage, cliquez sur le bouton « Trombone » en bas à droite :

| Liste des do | cuments à joindre : |   |                  |
|--------------|---------------------|---|------------------|
|              | -                   | * | 🤌 Sélectionner   |
|              |                     |   | Supprimer        |
|              |                     |   | 🗧 Vider / Fermer |
|              |                     |   | Envoyor          |

- Sélectionner : permet de sélectionner sur votre poste le ou les documents à joindre
- Supprimer : supprime de la liste les documents
- Vider / Fermer : vide la liste des documents à joindre et referme la fenêtre
- Envoyer : envoi le ou les documents à joindre dans votre espace de stockage

**Nota** : attention le temps de transfert vers les serveurs de votre collectivité dépend de la taille de vos documents. Le document sera disponible dans la liste au prochain rafraichissement de votre liste de documents.

Pour voir un document cliquez sur le bouton « Œil » de la ligne correspondante.

Pour supprimer un document cliquez sur le bouton « Corbeille » de la ligne correspondante.

Pour télécharger un document mis à votre disposition cliquez sur le bouton « Flèche bas » de la liste des documents mis à votre disposition.

Ajouter un nouveau document :

Cette page permet d'envoyer directement un document dans votre espace de stockage.

Le fonctionnement est identique à l'ajout d'un document dans la liste des documents.

#### Le module demande de réservation de ressources, salles... :

Cliquez sur le tiroir du module « demande de réservation de ressources, salles... », ce module vous permettra de réaliser une demande une pré-réservation d'une ressource.

|          | Demande de réservation de resso    | urces, sa | lles                             | ~                      |
|----------|------------------------------------|-----------|----------------------------------|------------------------|
| $\oplus$ | Ajouter une demande de réservation | 57        | Voir les demandes de réservation | Informations pratiques |

Trois fonctions sont disponibles :

- 1. Ajouter une demande de réservation
- 2. Voir les demandes de réservation
- 3. Informations pratiques

Ajouter une demande de réservation sans la disponibilité :

|                                          | Réunion              |                    |                |                          |   |  |  |  |  |
|------------------------------------------|----------------------|--------------------|----------------|--------------------------|---|--|--|--|--|
|                                          |                      |                    |                |                          |   |  |  |  |  |
| - Choisir la ressour                     | ce dans la liste en  | cliquant sur le l  | ien "Sélection | nez" :                   |   |  |  |  |  |
| at a state of the second                 | ANATOLE F            | RANCE              |                |                          |   |  |  |  |  |
| A CHARLEN THE WAY                        | Route de la poste 84 | 500 Bollène        |                |                          |   |  |  |  |  |
| Sélectionnez                             |                      |                    |                |                          |   |  |  |  |  |
| Contra<br>Rabela s                       | Centre Rab           | elais - Salle de j | projection     |                          |   |  |  |  |  |
|                                          | Place de la Comédie  | 34000 MONTPELLIER  |                |                          |   |  |  |  |  |
| Sélectionnez                             |                      |                    |                |                          |   |  |  |  |  |
|                                          |                      |                    |                |                          |   |  |  |  |  |
|                                          |                      |                    |                |                          |   |  |  |  |  |
|                                          |                      |                    |                |                          |   |  |  |  |  |
|                                          |                      |                    |                |                          |   |  |  |  |  |
| <ul> <li>Saisir les détails e</li> </ul> | t valider votre sais | ie :               |                |                          |   |  |  |  |  |
|                                          | 20/09/2014 🛐 et le   | 20/09/2014 31      | Responsable    | Monsieur Paul DURANT     | • |  |  |  |  |
| Choix de la période                      |                      |                    | Descriptif     | Réunion de l'association |   |  |  |  |  |
| Choix de la période<br>Plage horaire de  | 08:00 à              | 17:00              |                |                          |   |  |  |  |  |

Cette page permet d'effectuer une demande de pré-réservation d'une ressource.

Pour réaliser cette réservation il faut indiquer les éléments suivants :

- Le type d'évènement que je souhaite organiser, choisir l'évènement dans le liste déroulante (cette liste n'est pas modifiable, elle inclut les différents types d'évènement autorisés)
- 2. Cliquez sur le lien « sélectionnez » correspondant à la ressource, la ligne passe en fond gris clair. Nota : en cliquant sur le bouton Œil, plus de détails sont affichés

| ANATOLE FRANCE<br>Route de la poste                                   |
|-----------------------------------------------------------------------|
| 84500 Bollène<br><u>Plan d'accès</u>                                  |
| Contact :<br>Monsieur Paul - 04 01 02 03 05<br><u>Paul@masalle.fr</u> |
| Capacité d'accueil :<br>3500 personnes                                |
| Type de manifestations accueillies :                                  |
| Caractéristiques :<br>Salle avec parking gratuit                      |
|                                                                       |
| E Retour                                                              |

- Saisir les détails de la réservation, dates, plage horaire, nombre de participants, responsable de la réservation, le descriptif et cocher la case de confirmation. <u>Nota</u> : les observations ne sont pas obligatoires. Certains contrôles sont mis en place pour vérifier le nombre de participant maximum, le nombre maximum de réservation annuelle par association...
- 4. En cliquant sur le bouton « trombone » en bas à gauche vous pouvez joindre des documents à votre demande.

Un message de confirmation vous permet de valider la demande de réservation :

| V | VEB_MA | J_GMA                                                                                                    |
|---|--------|----------------------------------------------------------------------------------------------------|
|   | ?      | Confirmez-vous votre demande de réservation ? :<br>Ressource : ANATOLE FRANCE<br>Du : 20/09/2014 au 20/09/2014 de 08:00 à 17:00<br>Vous recevrez un email de confirmation après validation par nos services. |
|   |        | Oui Non                                                                                                    |

Ajouter une demande de réservation avec la disponibilité :

| D 😭 🚺 Den                      | nande de rés<br>niser : | ervat         | ion de ressou        | urces              |                                                                          |  |  |
|--------------------------------|-------------------------|---------------|----------------------|--------------------|--------------------------------------------------------------------------|--|--|
| ANIMATION                      |                         |               |                      |                    |                                                                          |  |  |
| 2 - Saisir les détails         | et valider votr         | e sais        | ie :                 |                    |                                                                          |  |  |
| Choix de la période            | 25/02/2017 31           | et le         | 25/02/2017 31        | Responsable        | <choisir contact="" dans="" du="" la="" le="" liste="" nom=""></choisir> |  |  |
| Plage horaire de               | 08:00                   | à             | 17:00                | Descriptif         |                                                                          |  |  |
| Nombre de participants         | 0                       |               |                      | Observations       |                                                                          |  |  |
| Sélectionnez      Sélectionnez |                         | RE<br>ES ASSO | STO COTE CO          | DMPTOIR            | NY 33700 MERIGNAC                                                        |  |  |
| Sélectionnez                   |                         |               |                      |                    |                                                                          |  |  |
| 8                              |                         | Je re         | connais effectuer ur | ne demande de rése | rvation et qu'elle ne constitue en aucun cas à une réservation ferme.    |  |  |

Cette page yous permet de faire une demande de réservation en visualisant au préalable la disponibilité de celle-ci.

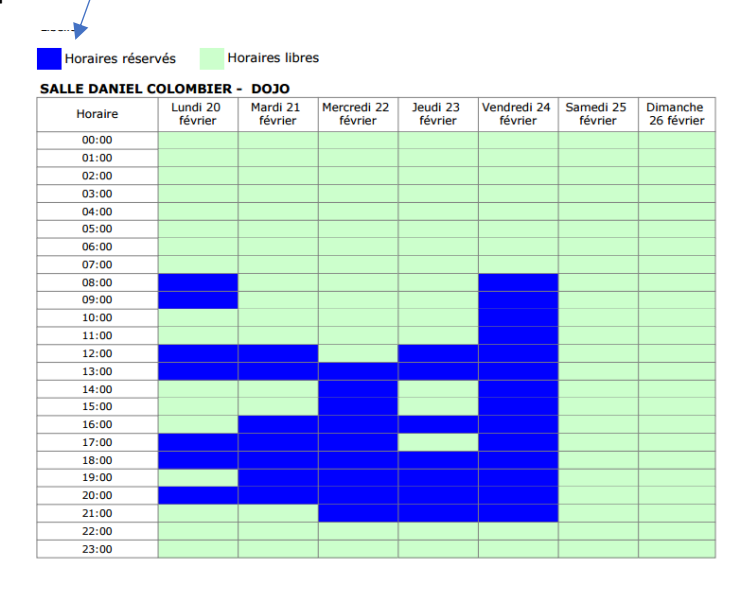

## Voir les demandes de réservation :

| Du         Au         Statut         Descriptif         Responsable         Suivi par           20/09/14         20/09/14         Prévue         Réunion de rentrée         Monsieur Paul DURANT         INFORMATIQUE | Liste des demandes de réservation en cours                                                                                                   |         |          |        |                    |                      |              |  |  |  |  |  |
|----------------------------------------------------------------------------------------------------|----------------------------------------------------------------------------------------------------|---------|----------|--------|--------------------|----------------------|--------------|--|--|--|--|--|
| 20/09/14 20/09/14 Prévue Réunion de rentrée Monsieur Paul DURANT INFORMATIQUE                                                                                                    | Liste des demandes de réservation en cours :           Du         Au         Statut         Descriptif         Responsable         Suivi par |         |          |        |                    |                      |              |  |  |  |  |  |
|                                                                                                    | 20                                                                                                    | 0/09/14 | 20/09/14 | Prévue | Réunion de rentrée | Monsieur Paul DURANT | INFORMATIQUE |  |  |  |  |  |

Cette page permet de suivre les demandes en cours de traitement. La colonne « statut » indique l'évolution de votre demande.

Les dossiers en cours de traitement par les services de votre collectivité ne sont pas modifiables. La colonne « statut » indique l'évolution de votre demande.

#### Le module demande de prêt de moyens, matériels... :

Cliquez sur le tiroir du module « demande de prêt de moyens, matériels... ce module vous permettra de réaliser une demande de prêt de matériel.

|          | Demande de prêt de moyens, maté | riels |                           |   | ~                      |
|----------|---------------------------------|-------|---------------------------|---|------------------------|
| $\oplus$ | Ajouter une demande de prêt     |       | Voir les demandes de prêt | 0 | Informations pratiques |

Trois fonctions sont disponibles :

- 1. Ajouter une demande de prêt
- 2. Voir les demandes de prêt
- 3. Informations pratiques

Ajouter une demande de prêt :

|                                                                                                    |                                                                                                    |                                                                                                  | _^ |
|----------------------------------------------------------------------------------------------------|----------------------------------------------------------------------------------------------------|--------------------------------------------------------------------------------------------------|----|
| GU                                                                                                    | Iocalhost/WEB_MAJ_GMA/PAGE_Accueil_Tiroir/QBUAAFPI4ABWeHF4eFNMb2FzAQA                                                                                                    |                                                                                                  | 23 |
| •                                                                                                    | GMA                                                                                                    |                                                                                                  |    |
| 3 Che                                                                                                    | G.III.A.                                                                                                    |                                                                                                  |    |
|                                                                                                    | Solutions Informatiques de Gestion                                                                                                    |                                                                                                  |    |
|                                                                                                    |                                                                                                    |                                                                                                  |    |
| ) 🏠 🛈                                                                                                    | Demande de matériel                                                                                                    |                                                                                                  |    |
|                                                                                                    |                                                                                                    |                                                                                                  |    |
| - Je souhait                                                                                                    | e organiser :                                                                                                    |                                                                                                  |    |
| Descriptif                                                                                                    | Ma manifestation Lieu Salle Rabelais                                                                                                    |                                                                                                  |    |
| Responsable                                                                                                    | Monsieur Paul DURANT                                                                                                    |                                                                                                  | ۲  |
| - Dates de la                                                                                                    | manifestation, de retrait et de retour souhaité :                                                                                                    |                                                                                                  |    |
| Data                                                                                                    |                                                                                                    |                                                                                                  |    |
| Date                                                                                                    | 19/11/2014 31 Retrait souriaite 19/11/2014 31 Retour souriaite 19/11/2014 31                                                                                                    |                                                                                                  |    |
|                                                                                                    |                                                                                                    |                                                                                                  |    |
| Observations                                                                                                    |                                                                                                    |                                                                                                  |    |
| Observations                                                                                                    | rs la liste le matériel ou service souhaité :                                                                                                    |                                                                                                  |    |
| Observations                                                                                                    | Ins la liste le matériel ou service souhaité :                                                                                                    |                                                                                                  | •  |
| Observations                                                                                                    | Ins la liste le matériel ou service souhaité :<br>Finition galvanisés à chaud<br>Tribune mobile 45 personnes                                                                                                    | Quantité                                                                                         | -  |
| Observations                                                                                                    | Ins la liste le matériel ou service souhaité : Fintion galvanisés à chaud Tribune mobile 45 personnes Structure permettant de recevoir du public et de limiter l'encombrement au sol une fois les tribunes rangées. Conception en aior laistrié.                                                                                                    | Quantité<br>Souhaitée                                                                            | •  |
| Observations                                                                                                    | Ins la liste le matériel ou service souhaité : Finition galvanisée à chaud Finition galvanisée à chaud Structure permettant de recevoir du public et de limiter l'encombrement au sol une fois les tribunes rangées. Conception en aier plastifié. Plancher en contreplaqué CTBX 19 mm. 4 rouletes de grand diamètre source prévues pour faciliter le déplacement.                                                                                                    | Quantité<br>Souhaitée                                                                            | •  |
| Observations - Choisir dan                                                                                                    | Inition galvanisée à chaud Finition galvanisée à chaud Tribune mobile 45 personnes Structure permettant de recevoir du public et de limiter l'encombrement au sol une fois les tribunes rangées. Conception en acier plastifié. Plancher en contreplaque CTBX 19 mm. 4 roulettes de grand diamètre sont prévues pour faciliter le déplacement. Sabots de basculement afin de ne pas abimer le sol kors du basculement des tribunes. TRIBUNES 3 RANGS 15 PLACES                                                                                                    | Quantité<br>Souhaitée                                                                            |    |
| Observations - Choisir dan                                                                                                    | Instal liste le matériel ou service souhaité :  Finition galvanisée à chaud  Tribune mobile 45 personnes Structure permettant de recevoir du public et de limiter l'encombrement au sol une fois les tribunes rangées. Conception en acier plastifié. Plancher en contreplaqué OTBX 19 mm. 4 rouletts de grand diamètre sont prévues pour faciliter le déplacement. Sabots de basoulement aim de ne pas abimer le sol kors du basoulement des tribunes. TRIBUNES 3 RANGS 16 PLACES GARDE CORPS                                                                                                    | Quantité<br>Souhaitée                                                                            |    |
| Observations - Choisir dan                                                                                                    | Ins la liste le matériel ou service souhaité : Finition galvanisée à chaud Tribune mobile 45 personnes Structure permettant de recevoir du public et de limiter l'encombrement au sol une fois les tribunes rangées. Conception en acier plasifié. Plancher en ocuripaqué CTX 19 mm. 4 roulettes de grand d'amàrte sont prévues pour faciliter le déplacement. Sabots de basculement afin de pas abimer le sol lors du basculement des tribunes. TRIBUNES 3 RANGS 15 PLACES GARDE CORPS Chaise coque bleu empilable                                                                                                    | Quantité<br>Souhaitée                                                                            | -  |
| Observations - Choisir dan                                                                                                    | Ins la liste le matériel ou service souhaité : Finition galvanisée à chaud Tribune mobile 45 personnes Structure permettant de recevoir du public et de limiter l'encombrement au sol une fois les tribunes rangées. Conception en acier plassifié. Plancher en ocuripaqué CTEX 19 mm. 4 roulettes de grand diamètre sont prévues pour faciliter le déplacement. Sabots de basculement afin de pas abimer le sol lors du basculement des tribunes. TRIBUNES 3 RANGS 15 PLACES GARDE CORPS Chaise coque bleu empilable Coque en polyprogviene non feu M2. Plénement en the a 18 mm                                                                                                    | Quantité<br>Souhaitée<br>Quantité<br>Souhaitée                                                   | -  |
| Observations<br>- Choisir dan                                                                                                    | Ins la liste le matériel ou service souhaité : Finition galvanisée à chaud Tribune mobile 45 personnes Structure permettant de recevoir du public et de limiter l'encombrement au sol une fois les tribunes rangées. Conception en acier plassifié. Plancher en contrelpaqué CTEX 19 nm. 4 rouletas de grand Giamérie sont prévues pour faciliter le déplacement. Sabots de basculement afin de ne pas abimer le sol lors du basculement des tribunes. TRIBUNES 3 RANGS 15 PLACES GARDE CORPS Chaise coque bleu empilable Coque en polypropyléne non feu M2. Plément en toute a 18 nm. Plément en toure a 18 nm. Plément et nomé MODELE EMPLALEE ET ACCROCHABLE                                                                                                    | Quantité<br>Souhaitée<br>Quantité<br>Souhaitée<br>50                                             |    |
| Observations<br>- Choisir dan                                                                                                    | Ins la liste le matériel ou service souhaité : Finition galvanisée à chaud Tribune mobile 45 personnes Structure permettant de recevoir du public et de limiter l'encombrement au sol une fois les tribunes rangées. Conception en acier plassifié. Flancher en contreplaqué CTBX 19 mm. 4 rouletes de grand diamètre sont prévues pour faciliter le déplacement. Sabots de basculement afin de ne pas abimer le sol lors du basculement des tribunes. TRIBUNES 3 RANGS 15 PLACES GARDE CORPS Chaise coque bleu empilable Coque en polypropyème non feu M2. Flément et nuc. Flément et nuc. F | Quantité<br>Souhaitée<br>Quantité<br>Souhaitée<br>50<br>Quantité                                 |    |
| Observations<br>- Choisir dan<br>- Choisir dan<br>- Chois | Ins la liste le matériel ou service souhaité : Fintion galvanisée à chaud Tribune mobile 45 personnes Structure permettant de recevoir du public et de limiter l'encombrement au sol une fois les tribunes rangées. Conception en acier plassifié. Plancher en contreplaqué CTBX 19 mm. 4 rouletes de grand diamètre sont prévues pour faciliter le déplacement. Sabots de basculement afin de me pas abimer le sol lors du basculement des tribunes. TRIBURES 3 RANGS 18 PLACES GARDE CORPS Chaise coque bleu empilable Coque en polypropyère non feu M2. Plément et num. Plément duroné 1 m. Plément et num. Plément et num | Quantité<br>Souhaitée<br>Quantité<br>Souhaitée<br>50<br>Quantité<br>Souhaitée                    |    |
| Observations<br>- Choisir dan<br>- Choisir dan<br>- Chois | Ins la liste le matériel ou service souhaité : Finition galvanisée à chaud Tribune mobile 45 personnes Structure permettant de recevoir du publie et de limiter l'encombrement au sol une fois les tribunes rangées. Conception en acier plassifié. Plancher en contreplaqué CTBX 19 mm. 4 rouletes de grand diamètre sont prévues pour faciliter le déplacement. Sabots de basoulement afin de ne pas abimer le sol lors du basoulement des tribunes. TRIBUNES 3 RANGS 18 PLACES GARDE CORPS Chaise coque bleu empilable Coque en polyprogykine non feu M2. Plétement en tube a 18 mm. Plétement en tube a 18 mm. Plétement en tube a | Quantité<br>Souhaitée<br>Quantité<br>Souhaitée<br>50<br>Quantité<br>Souhaitée<br>150             |    |
| Observations<br>- Choisir dan<br>- Choisir dan<br>- Chois | Inside a diste le matériel ou service souhaité :  Finition galvanisés à chaud Tribune mobile 45 personnes Structure permettant de recevoir du publie et de limiter l'encombrement au sol une fois les tribunes rangées. Conception en acier plassifié. Plancher en contreplaqué CTBX 19 mm. 4 rouletes de grand diamètre sont prévues pour faciliter le déplacement. Sabots de basculement affin de me pas abimer le sol kors du basculement des tribunes. TRIBUNES 3 RANGS 16 PLACES GARDE CORPS Chaise coque bleu empliable Coque en polypropyléne non feu M2. Plément et nube a 18 mm. Plément duroné MODELE ENFLACER CACCHABLE Table 120x80 Plateau stratifit 19 mm chants alaisés hêtre Cadre métalique profil 40x20. Plétement Bancs                                                                                                    | Quantité<br>Souhaitée<br>Quantité<br>Souhaitée<br>50<br>Quantité<br>150<br>Quantité<br>Souhaitée |    |
| Observations - Choisir dan                                                                                                    | Inside a constrained of the service souhaité :  Finition galvanisée à chaud Tribune mobile 45 personnes Structure permettant de recevoir du publie et de limiter l'encombrement au sol une fois les tribunes rangées. Conception en acier plassifié. Plancher en contreplaqué CTRX 19 mm. 4 roulettas de grand diamètre sont prévues pour faciliter le déplacement. Sabots de bacoulement afin de me pas abimer le sol kors du basculement des tribunes. TRIBUNES 3 RANGS 18 PLACES GARDE CORPS Chaise Coque bleu empilable Coque en polypropyleme non feu M2. Pléament of mué alor de me Pléament en tube à 18 mm. Pléament en tube à 18 mm. Pléament en tube à 18 mm. Pléament en tube à 18 mm. Pléament comé alor de M2. Pléament struité 19 mm chants alaisés hêtre Cadre métallique profil 40x20. Pléament (19 mm)                                                                                                    | Quantité<br>Souhaitée<br>Quantité<br>Souhaitée<br>50<br>Quantité<br>150<br>Quantité<br>Souhaitée |    |

Cette page permet d'effectuer une demande de prêt de matériels. Pour réaliser cette demande de prêt il faut indiquer les éléments suivants :

- 1. Le descriptif de la manifestation que je souhaite organiser et le lieu ;
- 2. Choisir le responsable dans la liste déroulante ;
- 3. La date de la manifestation, la date du retrait du matériel et la date du retour souhaité ;
- 4. Eventuellement les observations
- 5. Dans la liste du matériel saisir la quantité souhaitée
- 6. En cliquant sur le bouton « trombone » en bas à gauche vous pouvez joindre des documents à votre demande.
- 7. Un message de confirmation vous permet de valider la demande de réservation :

| Validatio | Validation                                                                                                    |  |  |  |  |  |  |  |  |  |
|-----------|----------------------------------------------------------------------------------------------------|--|--|--|--|--|--|--|--|--|
| ?         | Confirmez-vous votre demande de matériel ? :<br>Descriptif : Ma manifestation (Rabelais)<br>Date de la manifestation le : 19/11/2014<br>Retrait prévu du matériel : 19/11/2014<br>Retour prévu du matériel : 19/11/2014 |  |  |  |  |  |  |  |  |  |
|           | Vous recevrez un email de confirmation après validation par nos services.                                                                                                    |  |  |  |  |  |  |  |  |  |
|           | Oui Non                                                                                                    |  |  |  |  |  |  |  |  |  |

#### Voir les demandes de prêt :

|          | Demande de prêt de moyens, maté | riels |                           |   | ~                      |
|----------|---------------------------------|-------|---------------------------|---|------------------------|
| $\oplus$ | Ajouter une demande de prêt     |       | Voir les demandes de prêt | 0 | Informations pratiques |

Cette page permet de suivre les demandes en cours de traitement. La colonne « statut » indique l'évolution de votre demande.